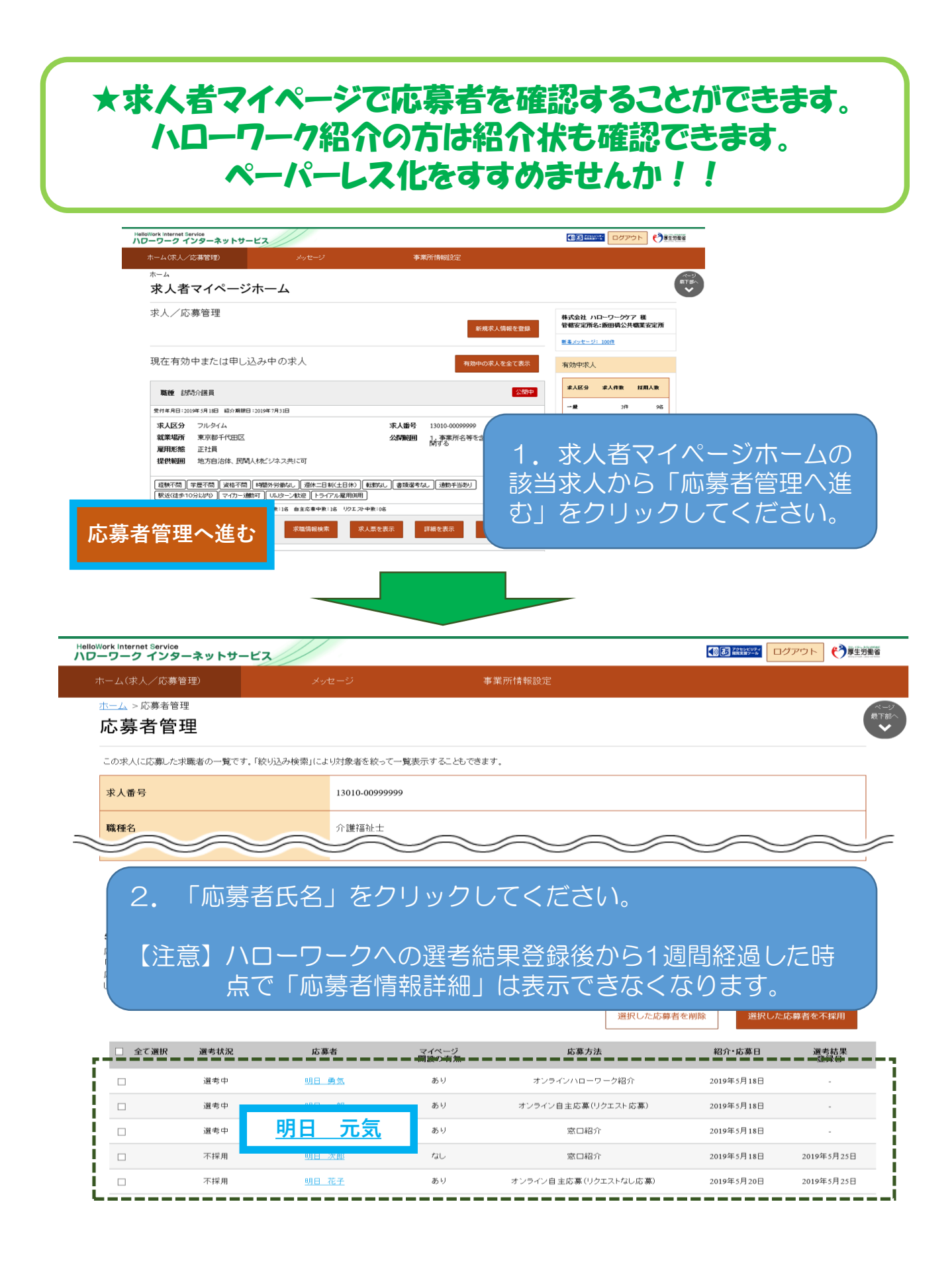

| HelloWork Internet Service<br>ハローワーク インターネットサービス                                                                   |                                                                  |                      |                    | ● 記録論語 ログアウト (*) 厚生労働省 |                  |  |
|----------------------------------------------------------------------------------------------------|------------------------------------------------------------------|----------------------|--------------------|------------------------|------------------|--|
| ホーム(求人/応募管理) メッ                                                                                                    |                                                                  | 事業所情報設定              |                    |                        |                  |  |
| <sup>壶៹_」&gt;応募者情報詳細</sup>                                                                                         |                                                                  |                      |                    |                        | ページ<br>最下部へ<br>❤ |  |
| この求人に応募した求職者の情報です。<br>応募者がマイベージ開設している場合、応募者に対してメッセ<br>オンラインハローワーク紹介やオンライン自主応募による広募<br>ハローワークからご紹介した求職者については、「ハローワー | ージを作成・送信することができます<br>著については、志望動機や応募書类<br>グ紹介状」をこ <b>び</b> 開くたます。 | 。<br>東、求職者情報を確認できます。 |                    |                        |                  |  |
| 通ぎか終わった広募者について、マイベーンを開設している<br>広募者がマイベーンを開設している、場合は、広募者に直接<br>広募者への連絡後、「ハローワークへ選考結果を登録」ボタン                         | 1 紹介                                                             | 状を表示                 | ださい。<br>新規メッセージを作成 | メッセージを全て               | 表示               |  |
| 対象求人                                                                                                    | 2 求職                                                             | <b>战者へ選考結果を</b>      | ·登録                | ハローワークへ選考結果を           | 登録               |  |
| 選考状況                                                                                                    | 選考中                                                              |                      |                    |                        |                  |  |
| 求人番号                                                                                                    | 13010-00999999                                                   |                      |                    |                        |                  |  |
| 職種                                                                                                    | 介護福祉士                                                            |                      |                    |                        |                  |  |
| 求人区分                                                                                                    | フルタイム                                                            |                      |                    |                        |                  |  |
| 雇用形態                                                                                                    | 正社員                                                              |                      |                    |                        |                  |  |

## 3. ①の「紹介状を表示」をクリックすると紹介状が確認できます。

| 応募方法       | オンラインハローワーク紹介       |  |  |  |
|------------|---------------------|--|--|--|
| 紹介・応募日     | 2019年5月18日          |  |  |  |
| 紹介コード      | 60001-13010-2999999 |  |  |  |
| 求職登録区分     | 来所登録者               |  |  |  |
| マイページ開設の有無 | あり                  |  |  |  |

## 4. マイページ開設の有無が「あり」の方は選考結果の連絡が可能 ですので、②をクリックしてください。

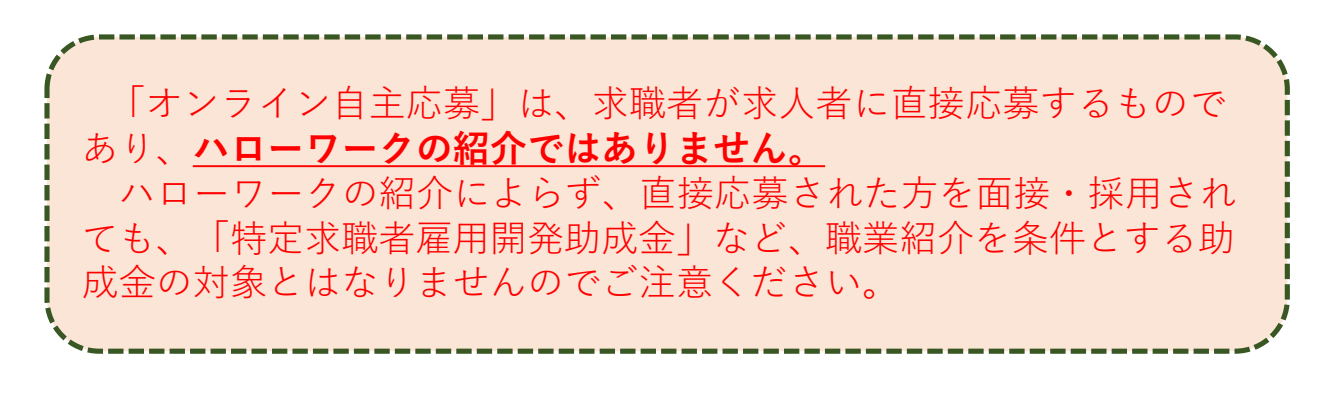

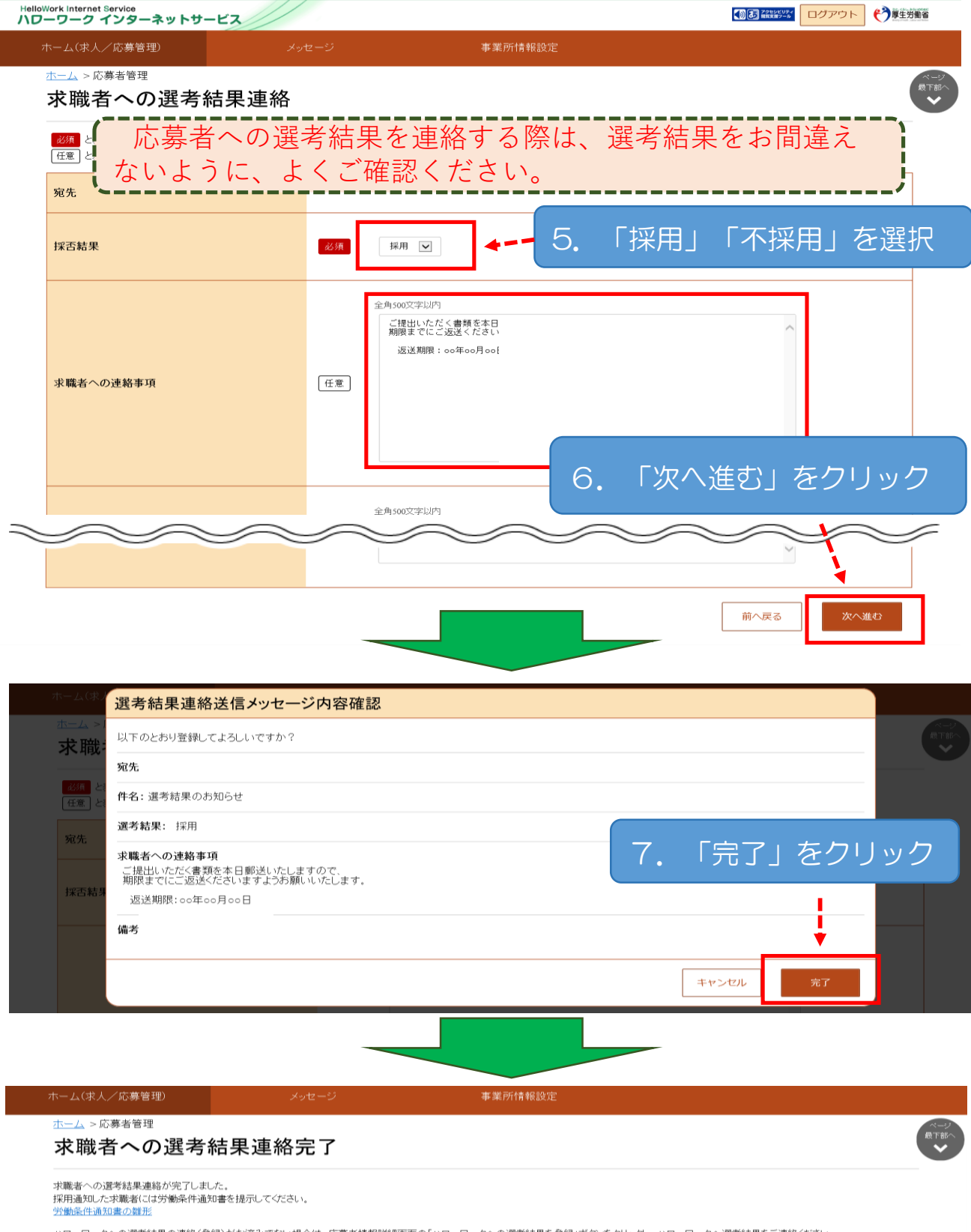

ハローワークへの選考結果の連絡(登録)がお済みでない場合は、応募者情報詳細画面の「ハローワークへの選考結果を登録」ボダンをクリックし、ハローワークへ選考結果をご連絡ください。

応募者情報詳細へ戻る

求人者マイページの操作方法はハロー ワークインターネットサービス上の利用 者マニュアルを参考にしてください。

![](_page_3_Picture_1.jpeg)

『求人者マイページ利用者マニュアル(第1.8版)』 ※PDF形式で表示されます。 ※表示されるまで多少お時間がかかります。 https://www.hellowork.mhlw.go.jp/doc/kyuujin\_mp\_manyual.pdf

求人者マイページの操作方法がご不明の際は、 **専用ヘルプデスク**へお問い合わせください。 ☎:0570-077450 (受付時間:月~金 9:30~18:00) ⊠:helpdesk@hd.hellowork.mhlw.go.jp

ハローワーク鰍沢 20556-22-8689